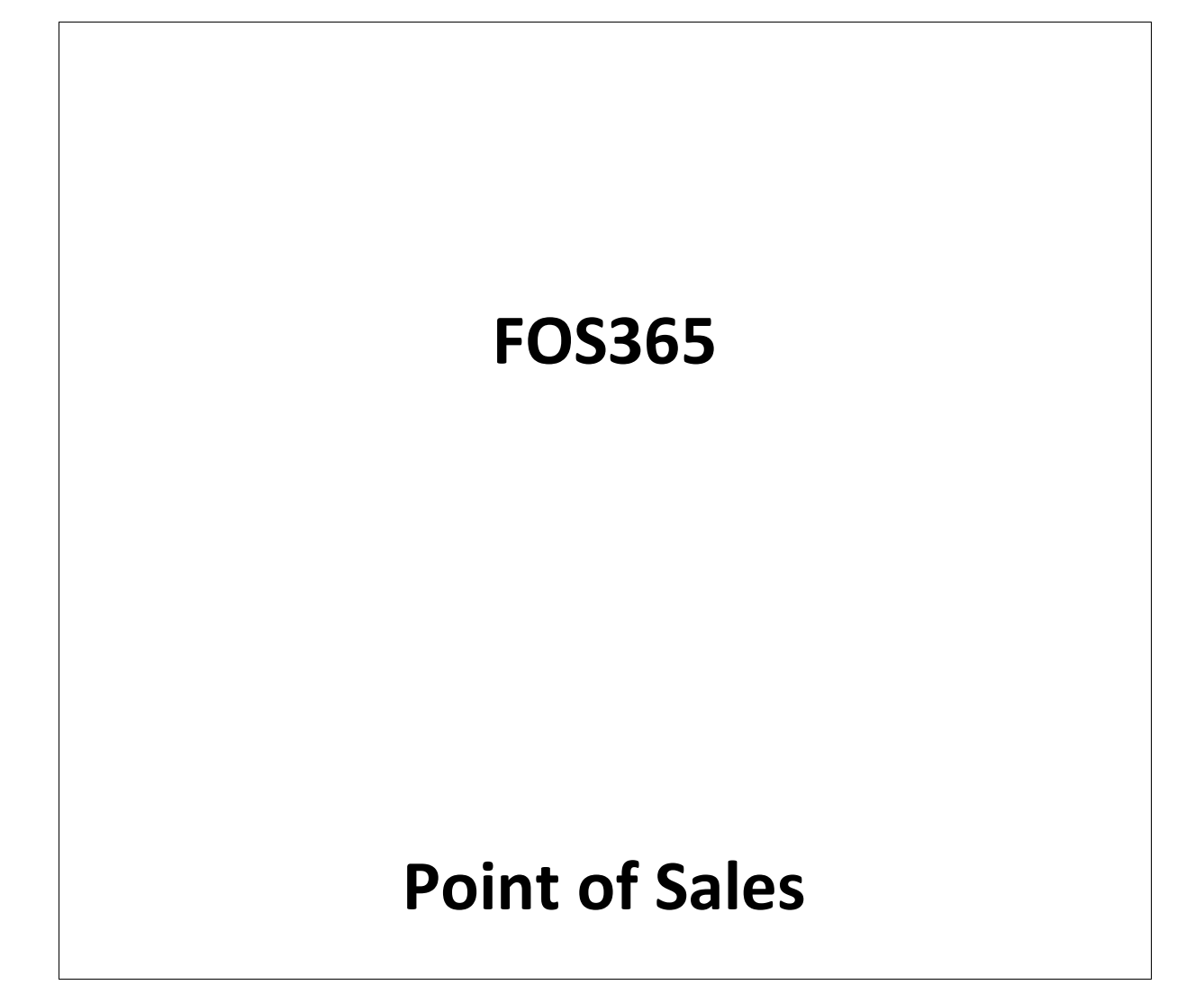

## **Table of Contents**

| 1 |    | Purpose of the Document |         |                                                                        |   |  |  |  |  |  |  |
|---|----|-------------------------|---------|------------------------------------------------------------------------|---|--|--|--|--|--|--|
| 2 |    | Introduction:           |         |                                                                        |   |  |  |  |  |  |  |
| 3 |    | How                     | / to St | tart?                                                                  | 4 |  |  |  |  |  |  |
| 4 |    | Proc                    | cess F  | low                                                                    | 4 |  |  |  |  |  |  |
| 5 |    | Log                     | on to   | PoS                                                                    | 4 |  |  |  |  |  |  |
|   | 5. | 1                       | Brie    | fing the pre-requisites that need to be done in administrative portal: | 4 |  |  |  |  |  |  |
|   |    | 5.1.                    | 1       | Create user                                                            | 4 |  |  |  |  |  |  |
|   |    | 5.1.2                   | 2       | Create shift and location                                              | 4 |  |  |  |  |  |  |
|   |    | 5.1.3                   | 3       | Create counter                                                         | 4 |  |  |  |  |  |  |
|   |    | 5.1.4                   | 4       | Open a day                                                             | 4 |  |  |  |  |  |  |
|   |    | 5.1.                    | 5       | Open a shift                                                           | 4 |  |  |  |  |  |  |
| 6 |    | Brov                    | wsing   | & ordering panel                                                       | 5 |  |  |  |  |  |  |
|   | 6. | 1                       | Orde    | er Type selection:                                                     | 5 |  |  |  |  |  |  |
|   | 6. | 2                       | Cate    | gory:                                                                  | 6 |  |  |  |  |  |  |
|   | 6. | 3                       | Item    | ı panel:                                                               | 6 |  |  |  |  |  |  |
|   | 6. | 4                       | Quic    | k cart:                                                                | 7 |  |  |  |  |  |  |
|   | 6. | 5                       | Num     | nber pad:                                                              | 7 |  |  |  |  |  |  |
|   | 6. | 6                       | Cost    | Panel:                                                                 | 8 |  |  |  |  |  |  |
|   | 6. | 7                       | Fund    | ctions:                                                                | 9 |  |  |  |  |  |  |
| 7 |    | Bill S                  | Settle  | ment1                                                                  | 6 |  |  |  |  |  |  |
|   | 7. | 1                       | Tend    | der collection:1                                                       | 6 |  |  |  |  |  |  |
| 8 |    | Invo                    | ice P   | rint1                                                                  | 7 |  |  |  |  |  |  |
|   | 8. | 1                       | Print   | t1                                                                     | 7 |  |  |  |  |  |  |
|   |    |                         |         |                                                                        |   |  |  |  |  |  |  |

# List of Figures

| Figure 1 Process flow          | 4  |
|--------------------------------|----|
| Figure 2 Log on                | 5  |
| Figure 3 Ordering panel        | 5  |
| Figure 4 Order type            | 6  |
| Figure 5 Menu Category         | 6  |
| Figure 6 Items                 | 6  |
| Figure 7 Quick Cart            | 7  |
| Figure 8 Number Panel          | 7  |
| Figure 9 Quantity edit         | 8  |
| Figure 10 Cost panel           | 8  |
| Figure 11 Functions            | 10 |
| Figure 12 Bill Cancellation    | 11 |
| Figure 13 Item Cancellation    | 11 |
| Figure 14 Bill Remarks         | 12 |
| Figure 15 Item Search          | 12 |
| Figure 16 Discounts            | 13 |
| Figure 17 List of invoices     | 13 |
| Figure 18 Special instructions | 14 |
| Figure 19 Delivery address     | 14 |
| Figure 20 Hold order           | 15 |
| Figure 21 Retrieve hold orders | 15 |
| Figure 22 Refund               | 16 |
| Figure 23 Tender collection    | 16 |

### 1 Purpose of the Document

The main purpose of this document is to make the user understand the function perspective of Point of Sales. This whole document will transverse the user through each module available in the application and key functions required to get going.

- Users: This document supposed for those readers who have the basic knowledge of using personal computer, mouse and a basic android device.
- System Requirement: An android device and a blue tooth printer.

#### 2 Introduction:

Point of Sales (PoS) : POS application is intended for restaurants having multiple branches or outlets. Logged in user will be mapped to a location for a shift. Each till will be placed in a restaurant wherein the user will come and place their orders.

#### 3 How to Start?

Point of Sales will work in any Android base platform, let it be a tab or a mobile. Download the app and start working. Printer should be connected for taking the print out of the invoice.

#### 4 Process Flow

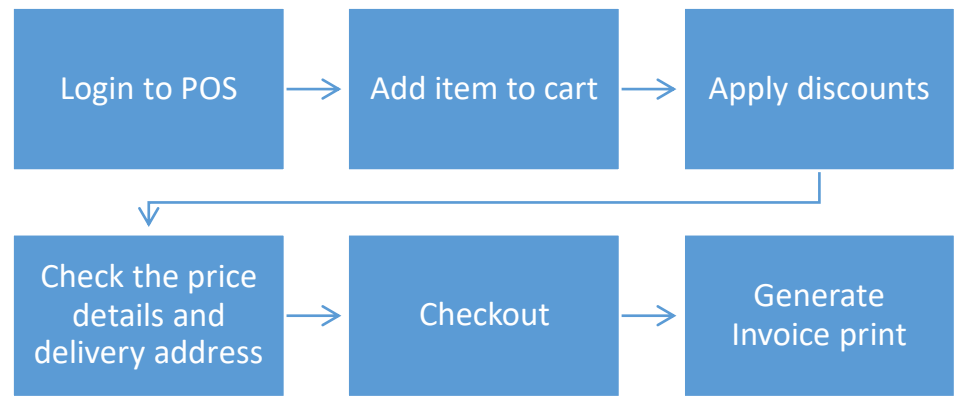

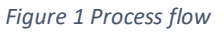

#### 5 Log on to PoS

Once the POS is installed, login using user name, password and company. A user need to be registered in Administrative portal to get the proper credentials. Only authenticated users can login to the application. If the credentials are wrong application will show alert saying invalid user name or password.

- 5.1 Briefing the pre-requisites that need to be done in administrative portal:
  - 5.1.1 Create user
  - 5.1.2 Create shift and location
  - 5.1.3 Create counter
  - 5.1.4 Open a day
  - 5.1.5 Open a shift

#### To login to POS the Day and Shift should be opened in administrative portal.

| X00000X |
|---------|
| •••••   |
| FOS365  |
| Sign In |
|         |
|         |
|         |
|         |

Figure 2 Log on

#### 6 Browsing & ordering panel

Once you have logged into PoS, till with configurable panels will be shown. The browsing panel shown below will appear frequently within the POS. They help you with entering transaction details and allow you to make an order. Multiple functions are provided for the ease of user. As the panels are configurable, the place of each panel can be decided and placed as per the user's desire.

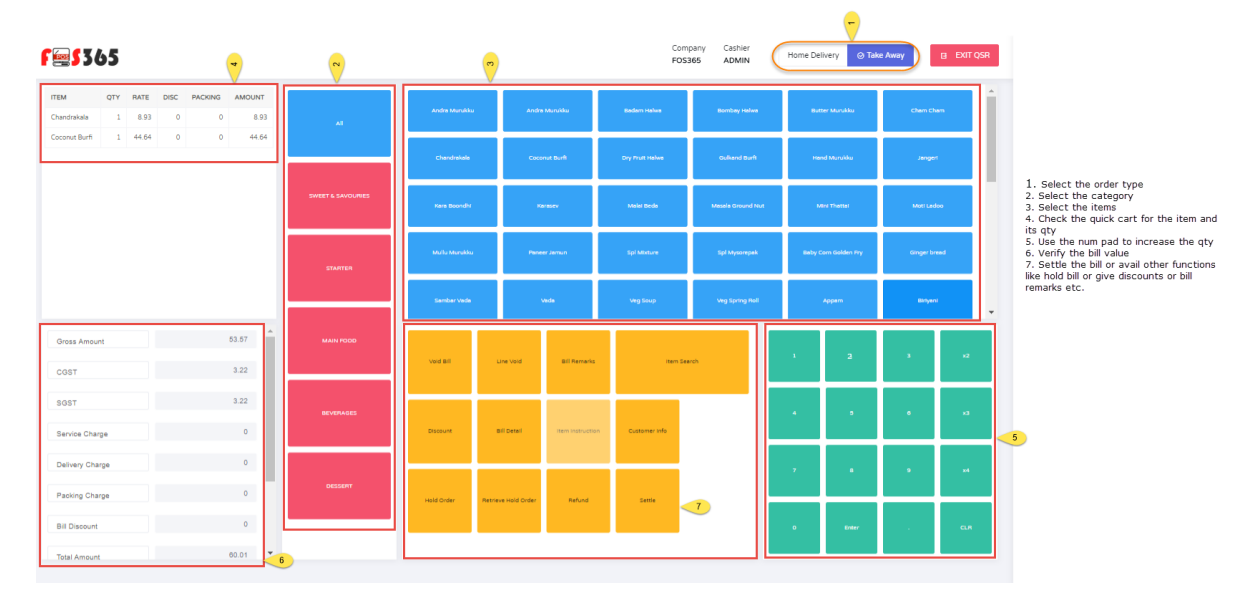

Figure 3 Ordering panel

#### 6.1 Order Type selection:

Type of order user want to place with the restaurant. This is shown based on the configuration given in the Location Master. Order types available are Home Delivery, take away and Dine in. For the order type home delivery customer's address is mandatory.

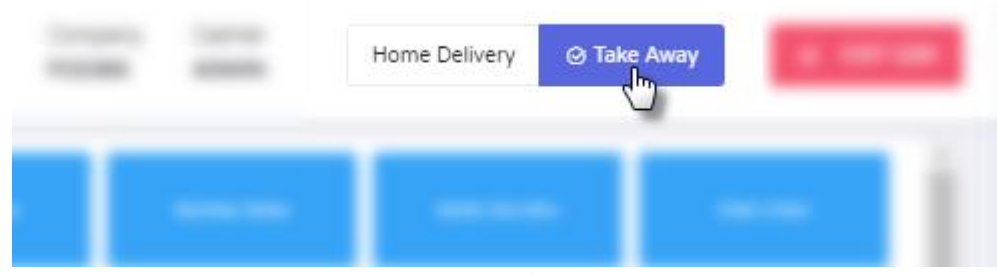

Figure 4 Order type

6.2 Category:

Category will be defined in the administrative portal. Based on that the categories will be shown. If items are not defined for the category that category will not be shown in POS. User can navigate through each category.

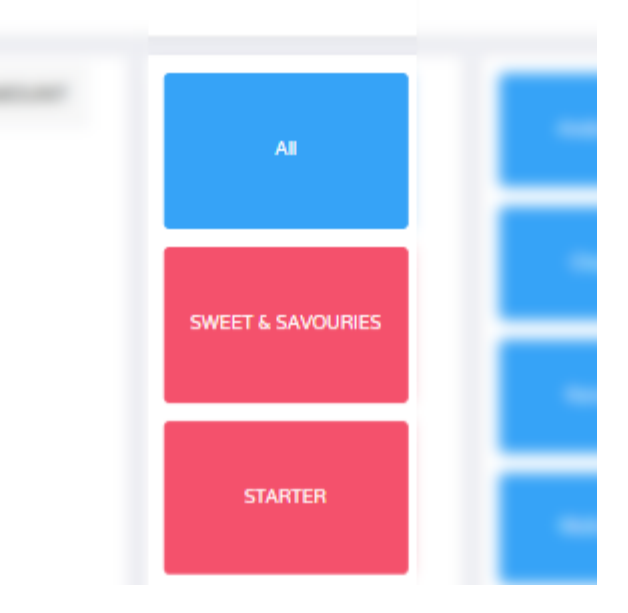

Figure 5 Menu Category

6.3 Item panel:

Items available with the restaurant will be shown here. When the category is selected, items will be shown based on that selection. Click on the item to get it added to the cart.

| Mullu Murukku | Paneer Jamun | Spl Mixture | Spi Mysorepak   | Baby |
|---------------|--------------|-------------|-----------------|------|
| Sambar Vada   | Vada         | Veg Soup    | Veg Spring Roll |      |
|               |              |             |                 |      |

Figure 6 Items

#### 6.4 Quick cart:

This panel will show the items added to the cart. This will show the Item name, quantity, rate of the item, discount (for each item), packing charges (packing charges can be along with the item or in bill level) and amount.

| ITEM             | QTY | RATE  | DISC | PACKING | AMOUNT |  |
|------------------|-----|-------|------|---------|--------|--|
| Chandrakala      | 1   | 8.93  | 0    | 0       | 8.93   |  |
| Coconut<br>Burfi | 1   | 44.64 | 0    | 0       | 44.64  |  |
|                  |     |       |      |         |        |  |

Figure 7 Quick Cart

#### 6.5 Number pad:

Num pad will help the user to increase or decrease the quantity of the item added to the cart. User need to select the item (when the item is selected the line will be highlighted) and then select the number or desired quantity and click enter to update the quantity.

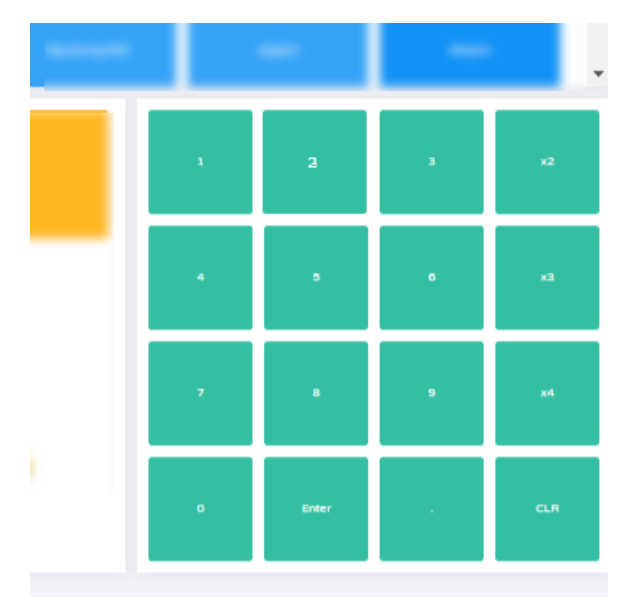

Figure 8 Number Panel

When quantity is updated, the selected quantity will be shown on the banner till the 'Enter' button is clicked. This is to notify the user that this quantity is going to be updated once enter is clicked. CLR will remove the quantity shown in the banner.

|                 | Quantity : 5 |               |           |         |    |                   |             |              |                |  |  |  |  |  |  |
|-----------------|--------------|---------------|-----------|---------|----|-------------------|-------------|--------------|----------------|--|--|--|--|--|--|
| ITEM<br>Kara    | QTY<br>1     | RATE<br>10.71 | DISC<br>0 | PACKING | AN |                   | 1-2-1       | 1-01-04-000  | -              |  |  |  |  |  |  |
| Boondhi         |              |               |           |         | ٦  |                   | Contractor  | County Built | Dry Post Holes |  |  |  |  |  |  |
|                 |              |               |           |         |    | SHEET & SHUCKINES | San Barrati | -            | -              |  |  |  |  |  |  |
| F es S          | 36           | 5             |           |         |    |                   |             |              |                |  |  |  |  |  |  |
| ITEM            | QTY          | RATE          | DISC      | PACKING | AN |                   |             |              |                |  |  |  |  |  |  |
| Kara<br>Boondhi | 5            | 10.71         | 0         | 0       |    |                   |             |              |                |  |  |  |  |  |  |
|                 |              |               |           |         | L  |                   |             |              |                |  |  |  |  |  |  |

Figure 9 Quantity edit

#### 6.6 Cost Panel:

This panel will show the total amount of the order.

| Gross Amount    | 53.57 | ^ |  |
|-----------------|-------|---|--|
| CGST            | 3.28  |   |  |
| SGST            | 3.28  |   |  |
| Service Charge  | 0.54  |   |  |
| Delivery Charge | 0.54  |   |  |
| Packing Charge  | 0     |   |  |
| Bill Discount   | 0     |   |  |
| Total Amount    | 61.21 |   |  |

Figure 10 Cost panel

#### 6.7 Functions:

| Buttons              | Actions                                        |
|----------------------|------------------------------------------------|
| Void bill            | Void bill will cancel the order before         |
|                      | invoicing.                                     |
|                      | Refer fig                                      |
| Line void            | Basically cancelling an item.                  |
|                      | This will strike out the item or items in the  |
|                      | cart.                                          |
|                      | Item will get deleted and the cost will not    |
|                      | be added to the gross amount.                  |
|                      | To cancel an item, that item should be         |
|                      | selected first then click on line void.        |
|                      | Showing the stricken-out item is               |
|                      | configurable.                                  |
|                      | Refer fig                                      |
| Bill remarks         | To give remarks for the bill.                  |
|                      | This will be a general remark for the bill and |
|                      | not item-wise special instruction.             |
|                      | Refer fig                                      |
| Item search          | Search and find option for items.              |
|                      | Along with that user can add the item to       |
|                      | the cart from item search screen               |
|                      | After selection click on close.                |
|                      | Refer fig                                      |
| Discount             | User can give bill discounts and item          |
|                      | discounts.                                     |
|                      | Based on a definite threshold user will be     |
|                      | discount Manager Legin is requested            |
|                      | To apply discounts of ther give discount on    |
|                      | item or on hill then click proceed             |
|                      | Refer fig                                      |
| Bill Details         | List of all the invoices made for a day        |
|                      | Refer fig                                      |
| Item Description     | To add description for the item, like special  |
|                      | instructions.                                  |
|                      | This function will be enabled only if one      |
|                      | item is selected.                              |
|                      | Click on item description, a popup will be     |
|                      | shown                                          |
|                      | Enter the special instructions and click       |
|                      | submit.                                        |
|                      | Refer fig                                      |
| Customer Information | For the order type home delivery user          |
|                      | should enter the delivery address though       |
|                      | customer information.                          |
|                      | User will have two options either to add       |
|                      | new address or select from the existing        |
|                      | one.                                           |
|                      | Reter tig                                      |
| Hold Orders          | To hold an order for some time.                |

|                      | <u>Refer fig</u>                            |
|----------------------|---------------------------------------------|
| Retrieve hold orders | To retrieve a hold order and proceed with   |
|                      | settling                                    |
|                      | Refer fig                                   |
| Refund               | Refund in local currency.                   |
|                      | Refer fig                                   |
| Settle               | This will redirect to tender collection and |
|                      | final settlement.                           |

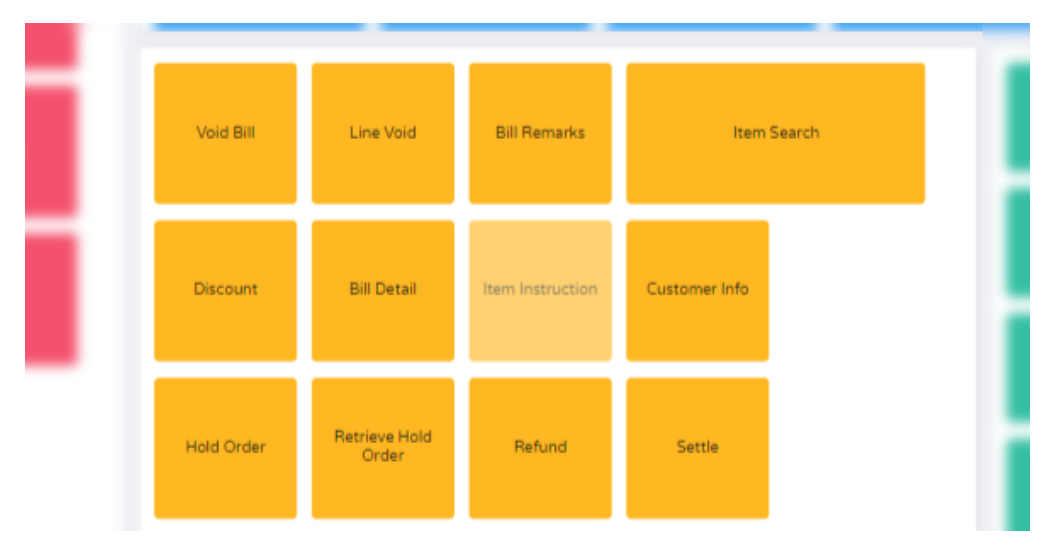

Figure 11 Functions

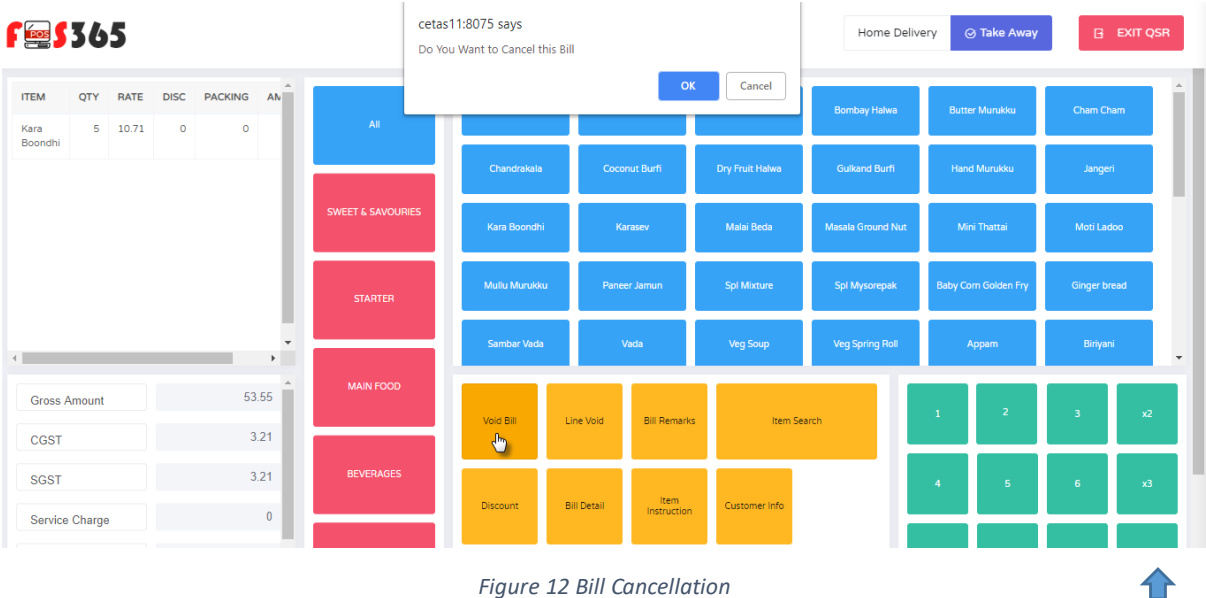

Figure 12 Bill Cancellation

| ' <b>\$</b> 365                     |         |                   |              |               |             | Co<br>FO            | mpany Cashier<br>S365 ADMIN | Home Del        | ivery 🔗 Take Away    | B EX         | IT QSR |
|-------------------------------------|---------|-------------------|--------------|---------------|-------------|---------------------|-----------------------------|-----------------|----------------------|--------------|--------|
| ITEM QTY RATE<br>Chandrakala 1 8.93 | DISC PA |                   | All          | Andra Murukku | ı Andra     | Murukku             | Badam Halwa                 | Bombay Halwa    | Butter Murukku       | Cham Cham    |        |
| Coconut 1 44.64<br>Burfi            | Ð       | $\supset$         |              | Chandrakala   | Сосо        | nut Burfi           | Dry Fruit Halwa             | Gulkand Burfi   | Hand Murukku         | Jangeri      |        |
|                                     |         | SWEET & SAVOURIES | Kara Boondhi | Karasev       |             | Malai Beda          | Masala Ground Nut           | Mini Thattai    | Moti Ladoo           |              |        |
|                                     |         |                   | STARTER      | Muliu Murukku | I Paner     | er Jamun            | Spl Mixture                 | Spl Mysorepak   | Baby Corn Golden Fry | Ginger bread |        |
|                                     | _       | +                 |              | Sambar Vada   | X           | /ada                | Veg Soup                    | Veg Spring Roll | Appam                | Biriyani     |        |
| Gross Amount                        | ę       | 8.93              | MAIN FOOD    | Void Bill     | Line Void   | Bill Remarks        | item Sea                    | irch            | 1                    | 3            | x2     |
| SGST                                | (       | 0.54              | BEVERAGES    |               | <u>(</u>    |                     |                             |                 | 4 5                  | 6            | x3     |
| Service Charge                      |         | 0                 |              | Discount      | Bill Detail | Item<br>Instruction | Customer Info               |                 |                      |              |        |
|                                     |         |                   |              | Figure 1      | 3 Item C    | Cancello            | ition                       |                 |                      |              |        |

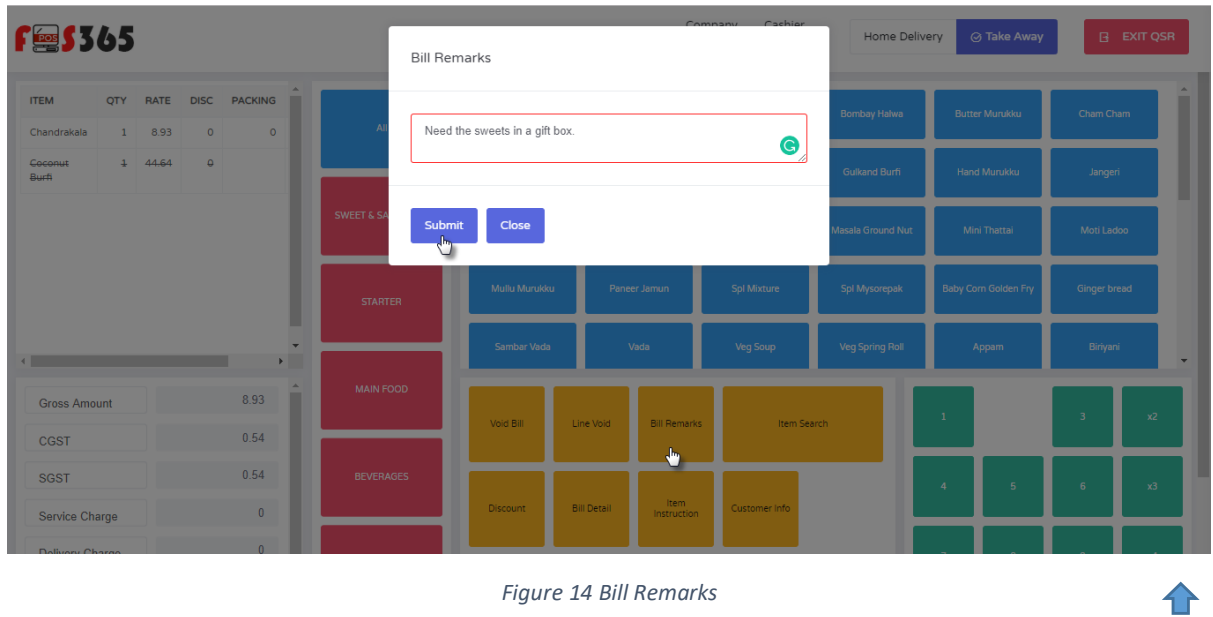

Figure 14 Bill Remarks

| F== \$365                             |  | Company Cashier<br>FOS365 ADMIN |  | ITEM SEARCH Close |       |              |                 |        |          |
|---------------------------------------|--|---------------------------------|--|-------------------|-------|--------------|-----------------|--------|----------|
|                                       |  |                                 |  |                   |       | Search Items |                 |        |          |
|                                       |  |                                 |  |                   | Borr  | SELECTED     | ITEM NAME       | RATE   | QUANTITY |
| Coconut 1 44.64 0                     |  |                                 |  |                   | Gul   |              | Andra Murukku   | 100.00 | 0        |
|                                       |  |                                 |  |                   |       |              | Andra Murukku   | 100.00 | 0        |
|                                       |  |                                 |  |                   | Masak |              | Badam Halwa     | 50.00  | 0        |
|                                       |  |                                 |  |                   |       |              | Bombay Halwa    | 75.50  | 0        |
|                                       |  |                                 |  |                   |       |              | Butter Murukku  | 45.00  | 0        |
|                                       |  |                                 |  |                   | _     |              | Cham Cham       | 300.00 | 0        |
| · · · · · · · · · · · · · · · · · · · |  |                                 |  |                   |       | <b>Z</b>     | Chandrakala     | 10.00  | 1        |
|                                       |  |                                 |  |                   |       |              | Coconut Burfi   | 50.00  | 1        |
|                                       |  |                                 |  |                   |       |              | Dry Fruit Halwa | 60.00  | 0        |
|                                       |  |                                 |  |                   |       |              | Gulkand Burfi   | 75.00  | 0        |
|                                       |  |                                 |  |                   |       |              | Hand Murukku    | 70.00  | 0        |
|                                       |  |                                 |  |                   |       |              | Jangeri         | 60.00  | 0        |
|                                       |  |                                 |  |                   |       |              | Kara Boondhi    | 12.00  | 0        |

Figure 15 Item Search

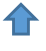

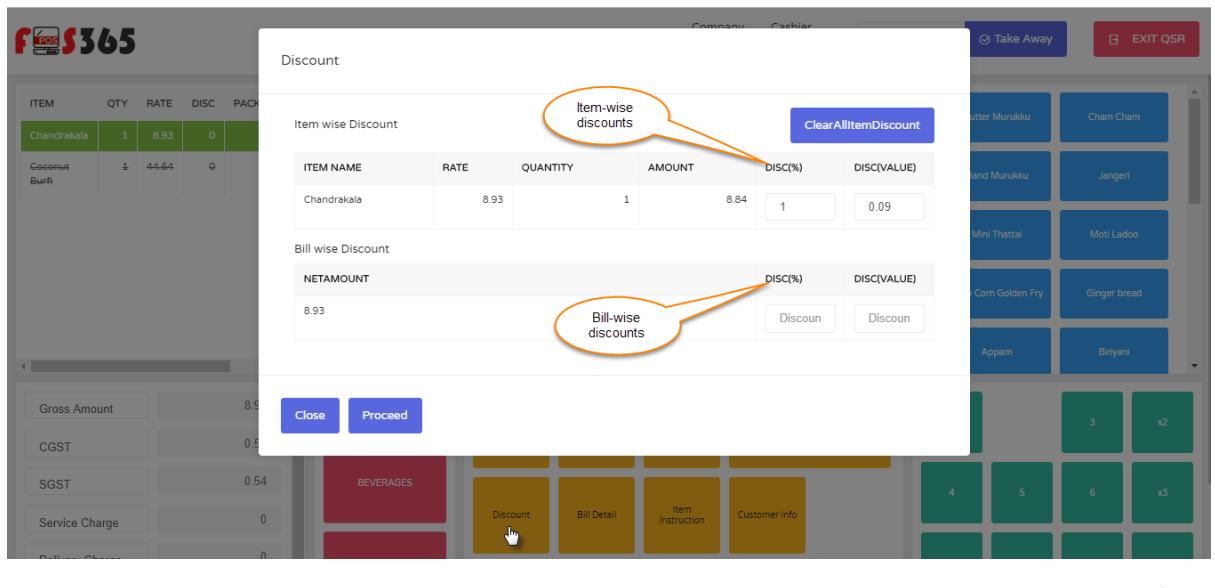

Figure 16 Discounts

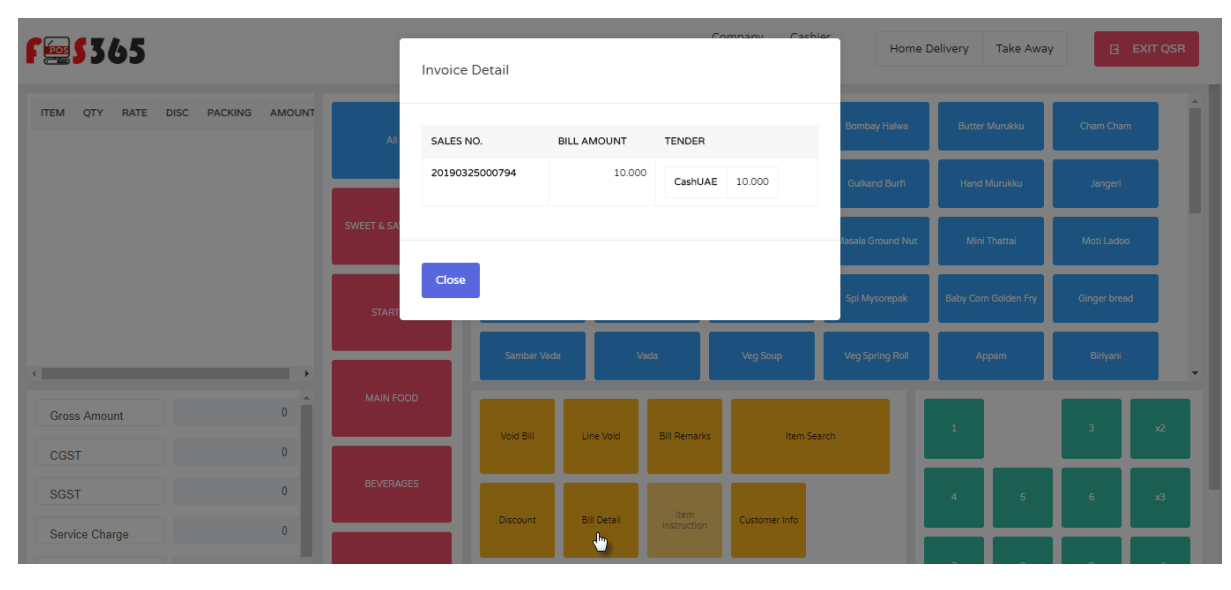

Figure 17 List of invoices

介

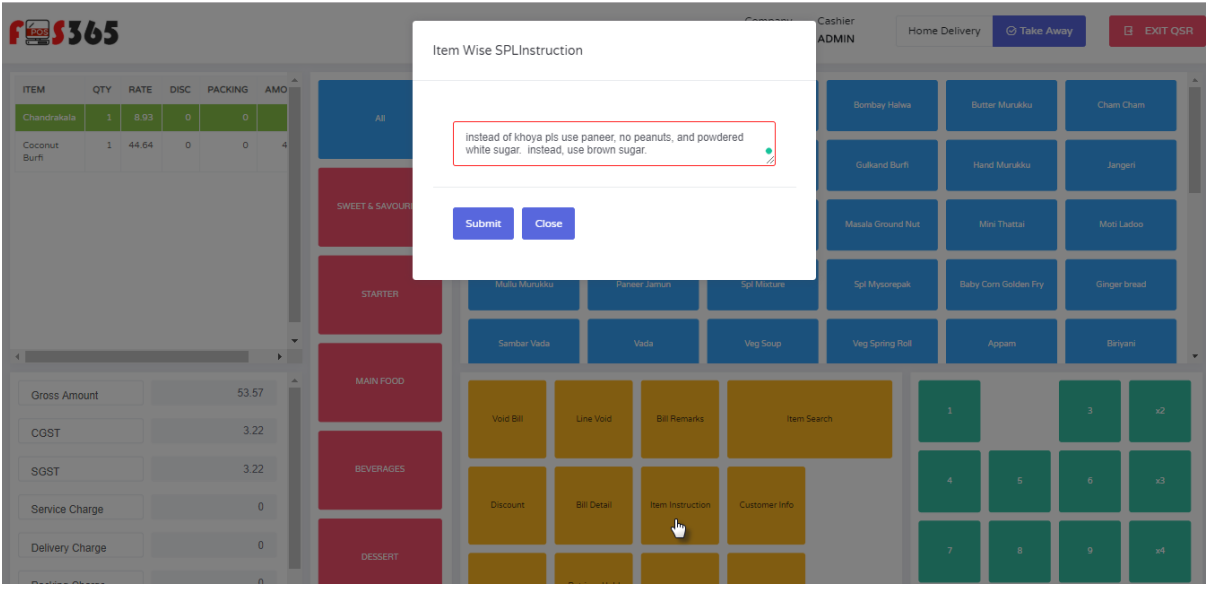

Figure 18 Special instructions

 $\mathbf{\uparrow}$ 

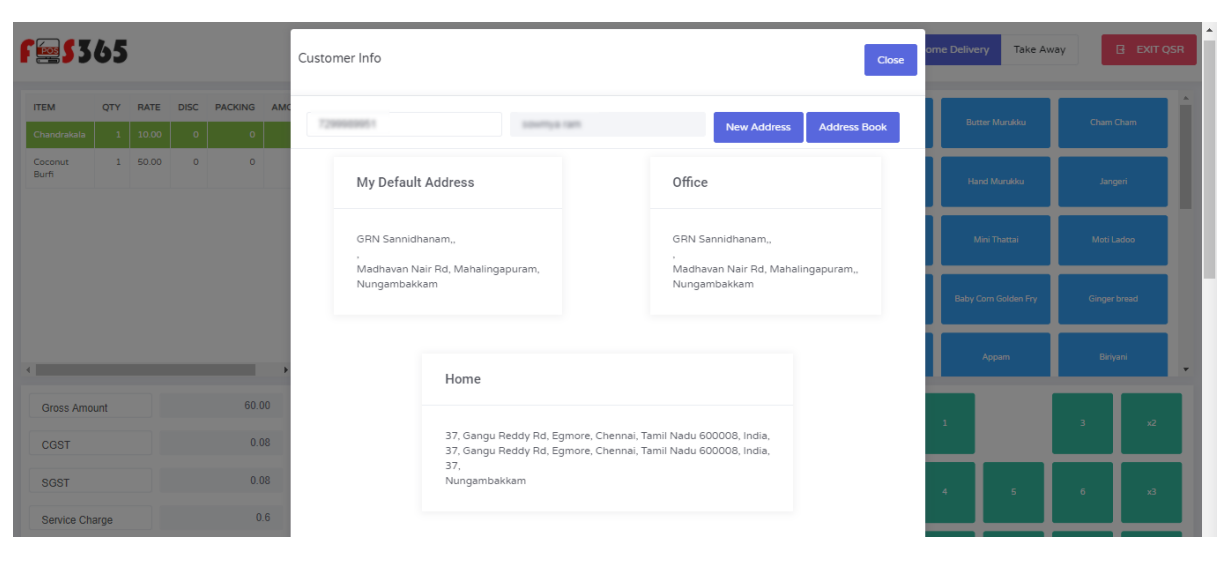

Figure 19 Delivery address

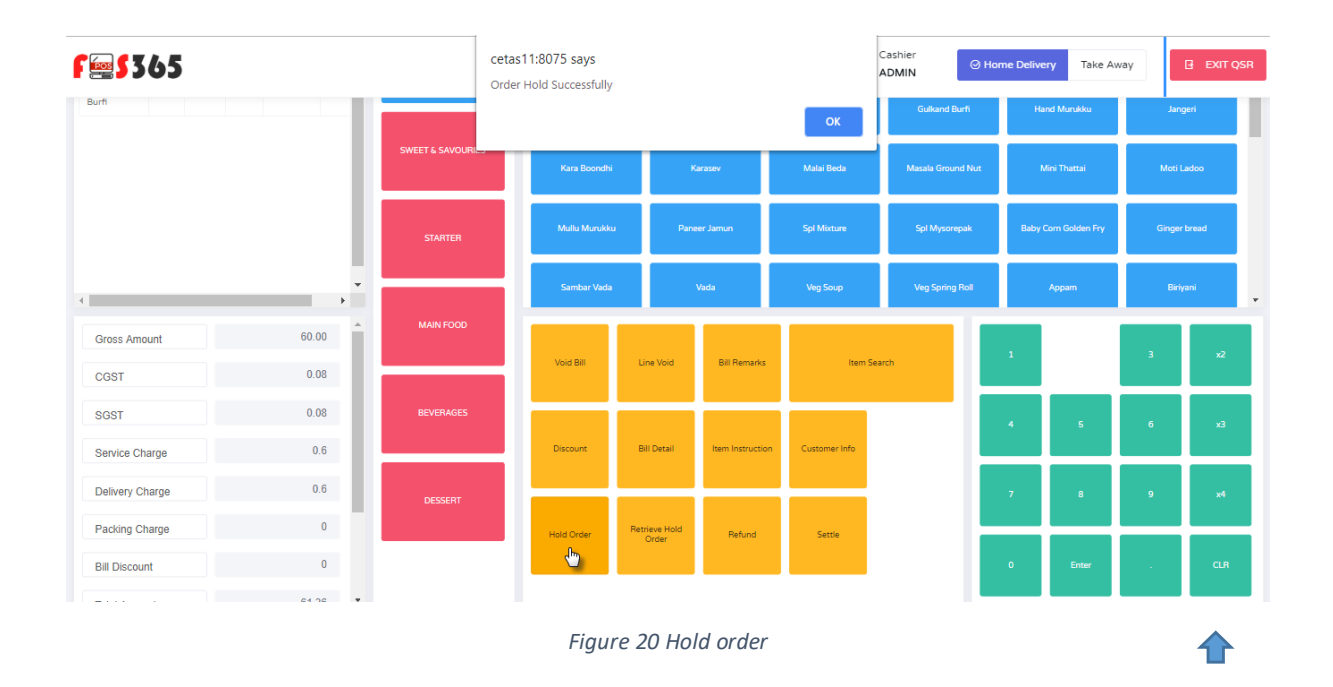

| <b>F</b> \$365   | Hold Orde       | ers                     |                             |           | Company                | Cashier<br>ADMIN | ∂ Home Deliv     | lome Delivery Take Awa |              |                |             |           |
|------------------|-----------------|-------------------------|-----------------------------|-----------|------------------------|------------------|------------------|------------------------|--------------|----------------|-------------|-----------|
|                  |                 | Guite                   |                             |           |                        |                  |                  |                        | and Murukku  | Jang           | <u>peri</u> |           |
|                  | SWEET & SAVOURI | ORDER NO.<br>2019032500 | ORDER NO.<br>20190325002275 |           |                        | 61.000           | Masala Ground No |                        | Mini Thattai |                | adoo        |           |
|                  |                 | STARTER                 | Set                         |           |                        |                  |                  | Spl Mysorepak          | Baby         | Com Golden Fry | Ginger      | bread     |
|                  |                 |                         | Close                       | _         | _                      | _                |                  | Veg Spring Roll        |              |                | Biriy       | ani 🗸     |
| Gross Amount     | 0               | MAIN FOOD               |                             | Void Bill | Line Void              | Bill Remarks     | Item 5           | Search                 | 1            |                | 3           | x2        |
| SGST             | 0               | BEVERAGES               |                             |           |                        |                  |                  |                        |              |                |             | $\square$ |
| Service Charge   | 0               |                         |                             | Discount  | Bill Detail            | Item Instruction | Customer Info    |                        | 4            |                | 6           | x3        |
| Delivery Charge  | 0               | DESSERT                 |                             | _         |                        |                  |                  |                        |              | 8              | 9           | x4        |
| Packing Charge 0 |                 |                         | Hold Order                  |           | Retrieve Hold<br>Order | Refund           | Settle           |                        |              |                |             |           |
| Bill Discount    | 0               |                         |                             |           |                        |                  |                  |                        | 0            | Enter          |             | CLR       |

Figure 21 Retrieve hold orders

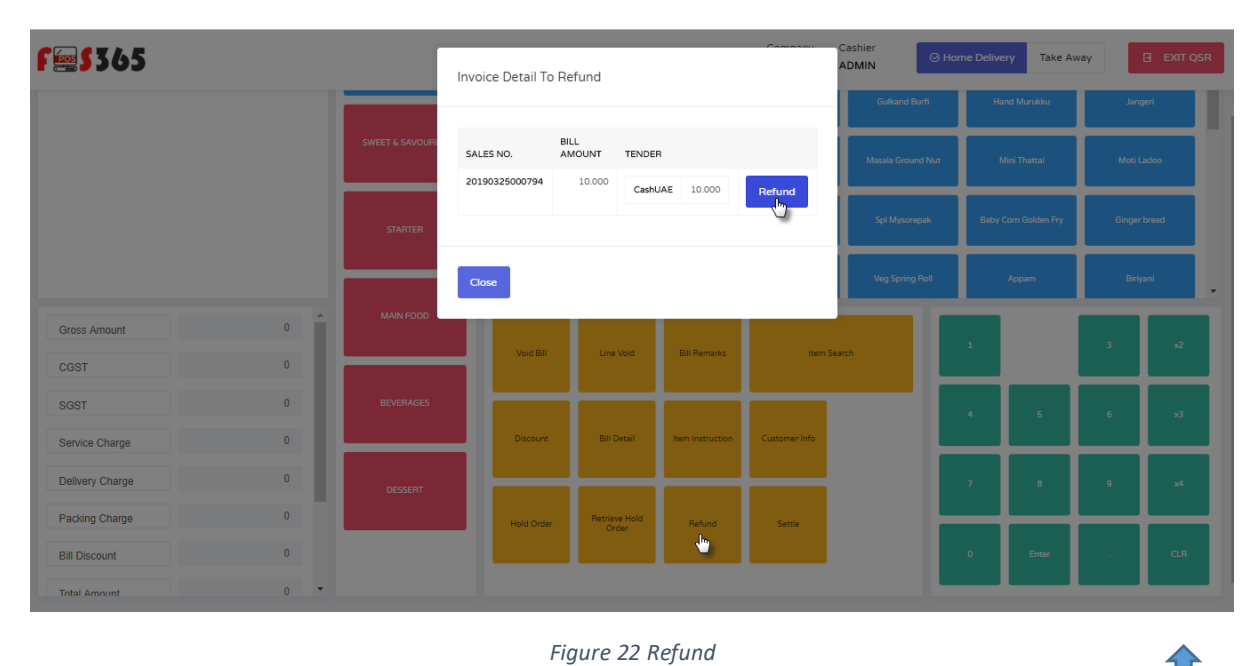

#### 7 Bill Settlement

7.1 Tender collection:

In Bill settlement tender is collected from the customer. The tenders shown here are configurable. For the selected location user can decide which tender will be accepted. When apply is clicked that will be shown as collected tender.

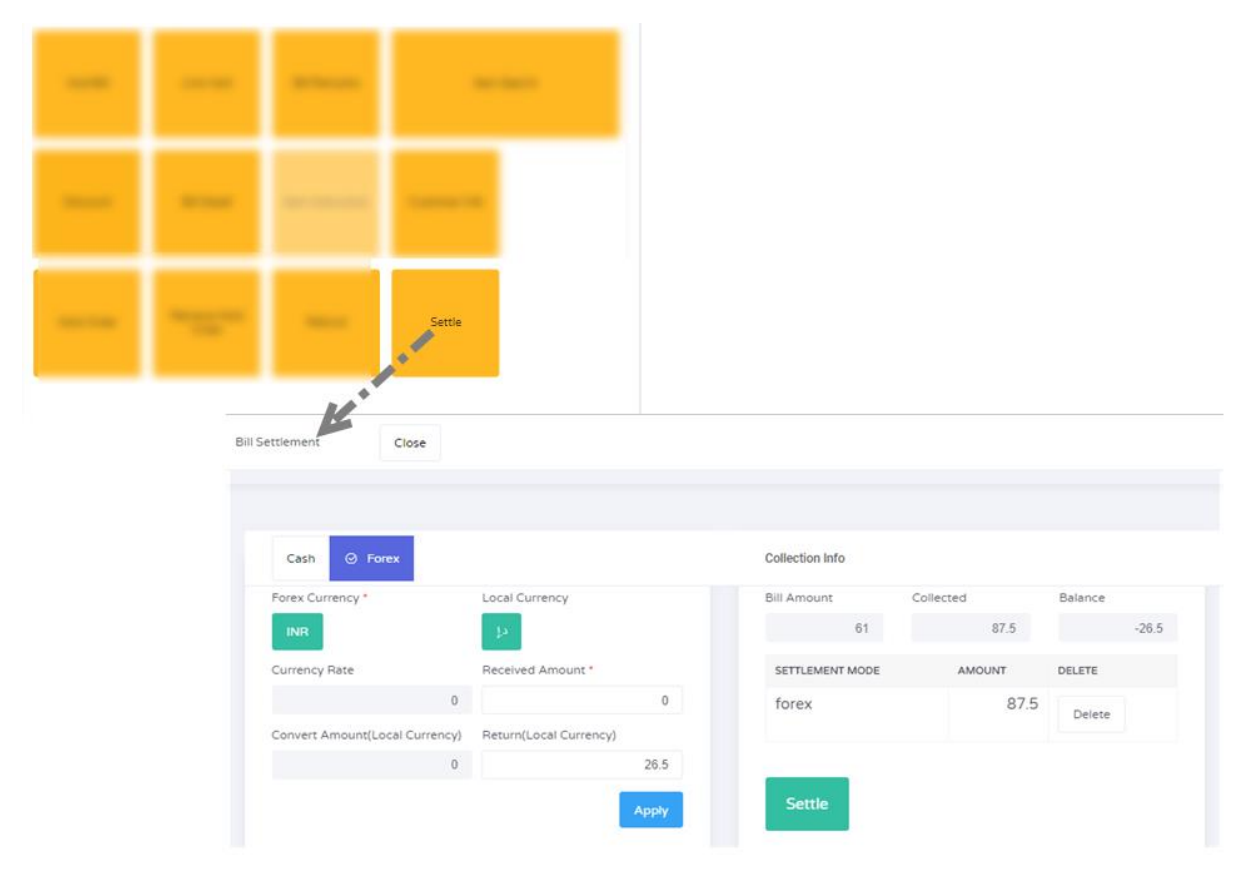

Figure 23 Tender collection

#### 8 Invoice Print

#### 8.1 Print

After making final settlement, application will prompt for invoice print click ok to get the receipt for the print.